# Памятка «Как создать и прикрепить КТП к своему классу»

## 1 способ. Воспользоваться готовым КТП, который уже есть в системе, если он аналогичен

вашему

1. Переходим в планы уроков

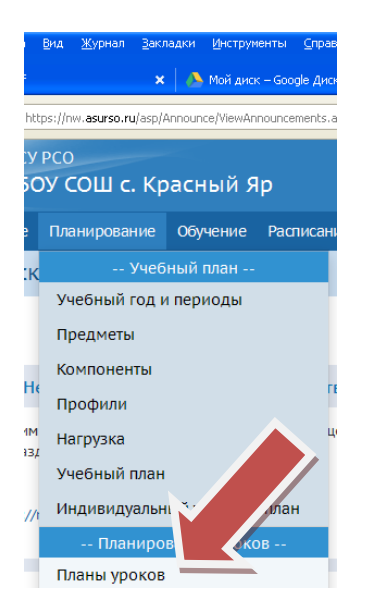

2. Выбираем предмет, класс, вариант и просматриваем его, если это КТП Вас устраивает, то нужно его прикрепить к своему классу

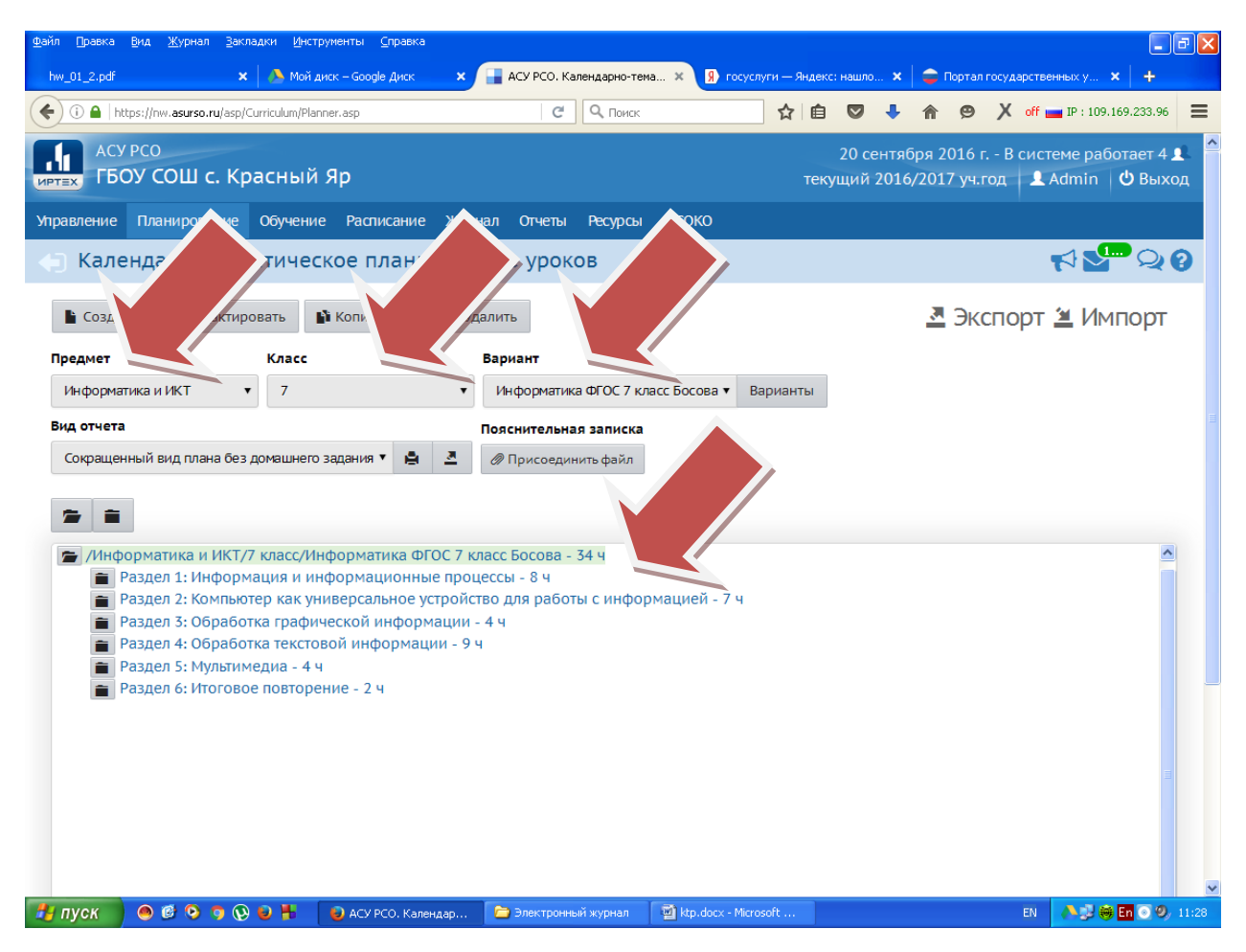

3. Для этого нажимаем кнопку Варианты, потом использование в журнале, назначаем КТП своему классу и жмем Сохранить.

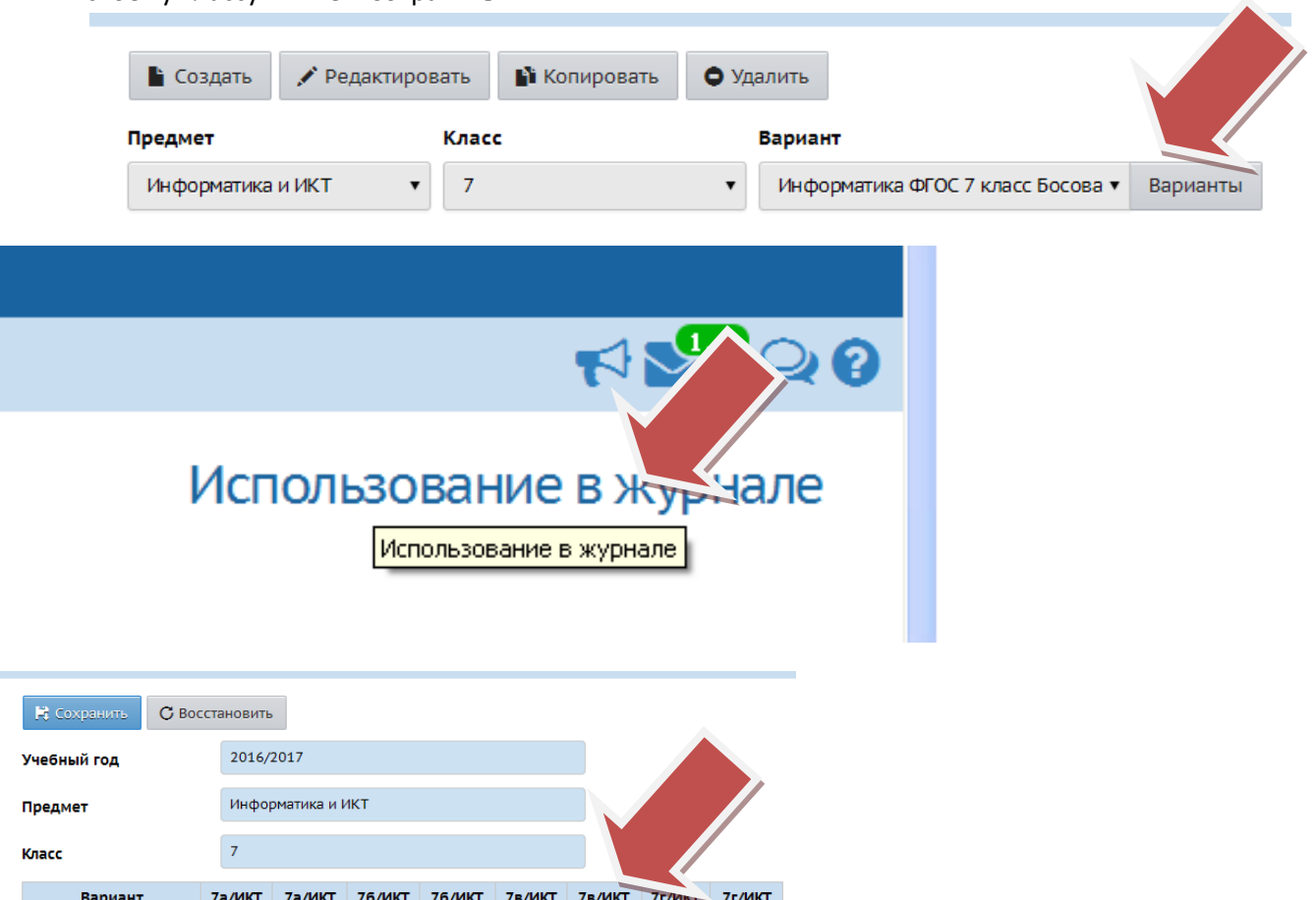

| Вариант                            | 7а/ИКТ<br>21 | 7а/ИКТ<br>307 | 76/ИКТ<br>21 | 76/ИКТ<br>307 | 7в/ИКТ<br>21 | 7в/ИКТ<br>307 | 7г/ин<br>21 | 7г/ИКТ<br>307 |  |  |  |
|------------------------------------|--------------|---------------|--------------|---------------|--------------|---------------|-------------|---------------|--|--|--|
| Информатика ФГОС 7<br>класс Босова | ۲            | ۲             | ۲            | ۲             | ۲            | ۲             | ۲           | ۲             |  |  |  |
| Не выбран                          | 0            | 0             | 0            | 0             | 0            | 0             | 0           | 0             |  |  |  |

### 2 способ. Создать КТП самому

### Здесь возможно два варианта: воспользоваться экспортом или создать КТП в системе

## Экспорт:

- 1. Скачиваете файл: Шаблон КТП по ссылке
- Заполняете его (обратите внимание первая тема раздела в той же строке что и название раздела), обязательные поля: название раздела, тема, количество часов (остальное не заполняйте)
- 3. Сохраняете файл
- 4. Переходим в планирование уроков

| ) <u>В</u> ид <u>Ж</u> урнал <u>З</u> акладки <u>И</u> нструг | енты <u>С</u> прав                                                                                              |                 |  |
|---------------------------------------------------------------|----------------------------------------------------------------------------------------------------|-----------------|--|
| : 🗙 🔥 Мой дис                                                 | < – Google Диск                                                                                                 |                 |  |
| https://nw. <b>asurso.ru</b> /asp/Announce/ViewAr             | nouncements.a                                                                                                   |                 |  |
| урсо<br>5ОУ СОШ с. Красный Я                                  | lp                                                                                                    |                 |  |
| е Планирование Обучение                                       | Расписани                                                                                                    |                 |  |
| Учебный план                                                  |                                                                                                    |                 |  |
| Учебный год и периоды                                         |                                                                                                    |                 |  |
| Предметы                                                      |                                                                                                    |                 |  |
| Компоненты                                                    |                                                                                                    |                 |  |
| пе<br>Профили                                                 | The second second second second second second second second second second second second second second second se |                 |  |
| Нагрузка                                                      |                                                                                                    |                 |  |
| Учебный план                                                  |                                                                                                    |                 |  |
| // Индивидуальный учеб                                        |                                                                                                    |                 |  |
| Планирование уро                                              |                                                                                                    |                 |  |
| Планы уроков                                                  |                                                                                                    |                 |  |
| 5. Выбираем                                                   | предмет, класс, жмем на                                                                                         | кнопку варианты |  |
| Предмет                                                       | Класс                                                                                                    | Вариант         |  |

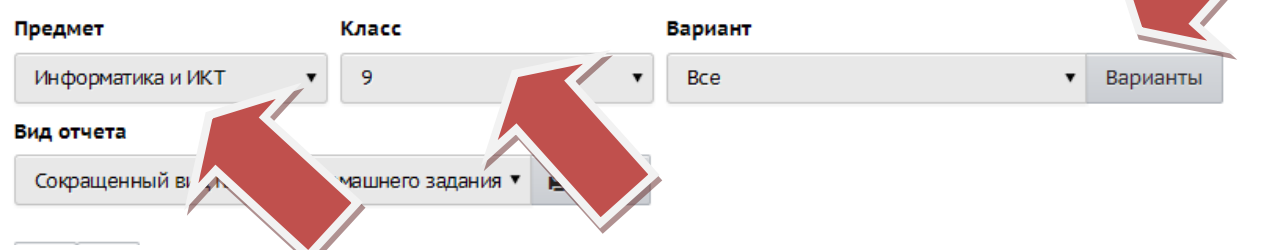

## 6. Жмем Добавить. Вводим название варианта КТП и еще раз Добавить

| ie  | Обучени           | е Расписание   | Журнал  | Отчеты  | Ресурсы      | MC                       |            |       |
|-----|-------------------|----------------|---------|---------|--------------|--------------------------|------------|-------|
| /   | Кален             | Добавить но    | вый вар | иант пл | пана 🕥       |                          |            | ×     |
| ста | новить            | Название вариа | нта     | Босов   | ва 9 класс 1 | 16-17 год                |            | ЛЬЗОЕ |
|     | 2016/20<br>Информ | Автор          |         | Не за   | адан         |                          |            | •     |
|     | 9                 |                |         |         |              | <ul> <li>Доба</li> </ul> | вить Ø Отм | іена  |
| ан  | ие вари           |                | -       | -       |              | для<br>удален            | ия         |       |

- 7. Возвращаемся в Планы уроков.
- 8. Выбираем наш вариант и жмем кнопку импорт, выбираем созданный файл, открыть, ок

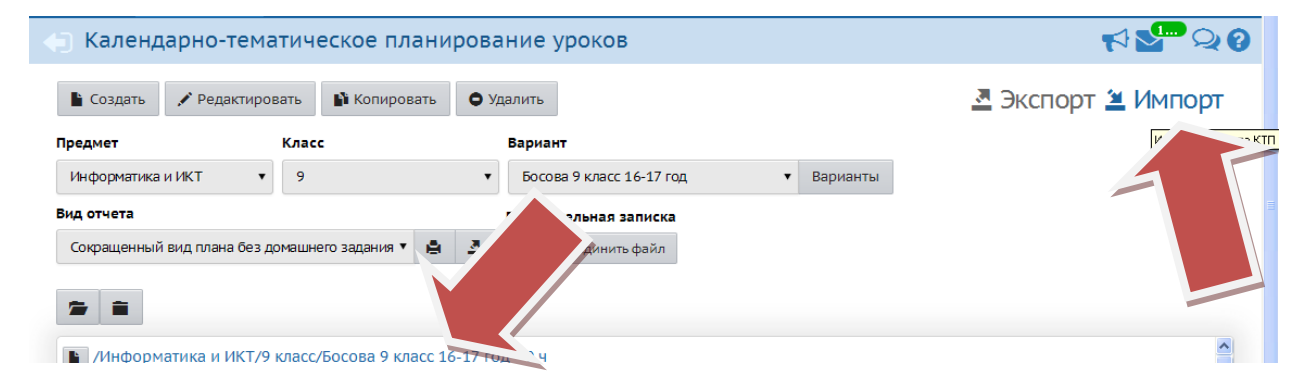

9. КТП загружено в систему, прикрепляем его к своему классу также как в 1 способе пункт 3

#### Создать КТП в системе

1. Выбираем предмет, класс, жмем на кнопку варианты

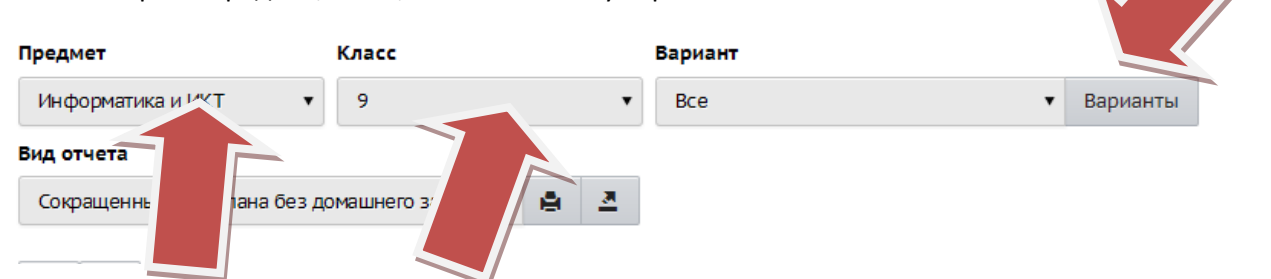

2. Жмем добавить и вводим название варианта КТП и еще разм добавить

| ie   | Обучени | е Расписание   | Журнал  | Отчеты  | Ресурсы                  | мсоко |          | ,       |    |       |
|------|---------|----------------|---------|---------|--------------------------|-------|----------|---------|----|-------|
| /    | Кален   | Добавить но    | вый вар | иант пл | лана урс                 | кон   |          |         | ×  |       |
| стан | новить  | Название вариа | нта     | Босов   | Босова 9 класс 16-17 год |       |          |         |    | ЛЬЗОЕ |
|      | Информ  | Автор          |         | Не за   | адан                     |       |          |         | •  |       |
|      | 9       |                |         |         |                          | ( ک   | Цобавить | 0 Отмен | ia |       |
| ан   | ие вари |                |         | _       |                          | _     | 0.00     |         |    |       |
|      |         |                |         |         |                          | уд    | аления   |         |    |       |

- 3. Возвращаемся в планы уроков.
- 4. Выбираем наш вариант

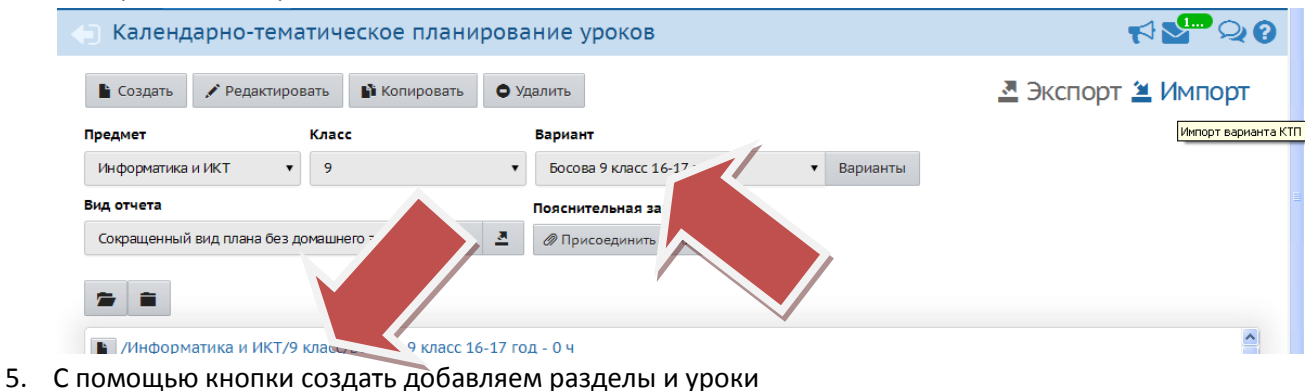

- 6. Прикрепляем КТП к своему классу также как в 1 способе пункт 3